# どっと原価シリーズ サポート情報

【 請求処理 】請求計算を行った時のエラー「請求期間が不正な可能性があります。」について

請求計算を行った後に、右図のエラー内容が表示される場合は、「請求結果」のパターンごとに修正を行います。 パターンは4つあります。

(※データを元に警告メッセージが表示されますが、そのまま登録することも可能です。)

## パターン① 指定期間以前に請求処理が行われていない伝票が存在します。

| No   |     | 請求先     |             | 請求開始日    | 請求番号     | 前回請求額  | 编编小会                                         | へ同志 しおは今顔 | 今回吉 にはご 顔 |   | 今回時式初   | 미바카우미    | 計管結甲                         |
|------|-----|---------|-------------|----------|----------|--------|----------------------------------------------|-----------|-----------|---|---------|----------|------------------------------|
| INU. | 締日  | 請求先区分   |             | 請求終了日    | 前回締日     | 今回入金額  | 1776-25-25-25-25-25-25-25-25-25-25-25-25-25- |           |           |   |         |          | 司并和本                         |
| 1    | 120 | 石川工業(株) | 20010001-00 | 24/05/01 |          | 0      | -22,000                                      | 0         | 0         | 0 | -22,000 | 24/06/30 | 指定期間以前に請求処理が行われていない伝票が存在します。 |
|      | 31日 | その他     | 金沢ホール電気工事   | 24/05/31 | 24/05/31 | 22,000 |                                              |           |           |   |         |          |                              |
| 2    |     | 《請求先計》  |             |          |          | 0      | -22,000                                      | 0         | 0         | 0 | -22,000 |          |                              |
|      |     |         |             |          |          | 22,000 |                                              |           |           |   |         |          |                              |
| 3    |     | 《総合計》   |             |          |          | 0      | -22,000                                      | 0         | 0         | 0 | -22,000 |          |                              |
|      |     |         | *           |          |          | 22,000 |                                              |           |           |   |         |          |                              |

### パターン② 指定期間が登録済み請求期間と重複しています。

| No. | 締日  | 請求先<br>請求先区分 | 工事          | 請求開始日<br>  請求終了日 | 請求番号 <br> 前回締日 | 前回請求額<br>今回入金額 | 繰越金額   | 今回売上税抜金額 | 今回売上値引額 | 今回売上消費税 | 今回請求額  | 回収予定日    | 計算結果                   |
|-----|-----|--------------|-------------|------------------|----------------|----------------|--------|----------|---------|---------|--------|----------|------------------------|
| 1   | 120 | 石川工業(株)      | 20010001-00 | 24/04/21         |                | 22,000         | 22,000 | 0        | 0       | 0       | 22,000 | 24/06/30 | 指定期間が登録済み請求期間と重複しています。 |
|     | 31日 | その他          | 金沢ホール電気工事   | 24/05/20         | 24/04/30       | 0              |        |          |         |         |        |          |                        |
| 2   |     | 《請求先計》       |             |                  |                | 22,000         | 22,000 | 0        | 0       | 0       | 22,000 |          |                        |
|     |     |              |             |                  |                | 0              |        |          |         |         |        |          |                        |
| 3   |     | 《総合計》        |             |                  |                | 22,000         | 22,000 | 0        | 0       | 0       | 22,000 |          |                        |
|     |     |              |             |                  |                | 0              |        |          |         |         |        |          |                        |

# パターン③指定期間が登録済み請求期間と重複しています。重複している請求処理をクリアして登録し直します。

| Ma   |     | 請求先     |             | 請求開始日    | 請求番号     | 前回請求額 | 编末代一个资源 | へ同志 ト税坊全額 | 今回声 にはごめ |       | 人同時式物  | 미바카우미    | =+答∕士甲                   |
|------|-----|---------|-------------|----------|----------|-------|---------|-----------|----------|-------|--------|----------|--------------------------|
| INU. | 締日  | 請求先区分   | Ŧ           | 請求終了日    | 前回締日     | 今回入金額 | 小木成近五百分 |           |          |       |        |          | 미 커心木                    |
|      | 120 | 石川工業(株) | 20010001-00 | 24/04/10 |          | 0     | 0       | 20,000    | 0        | 2,000 | 22,000 | 24/05/31 | 指定期間が登録済み請求期間と重複しています。   |
|      | 31日 | その他     | 金沢ホール電気工事   | 24/04/30 | 24/04/30 | 0     |         |           |          |       |        |          | 重複している請求処理をクリアして登録し直します。 |
| 1    | 2   | 《請求先計》  |             |          |          | 0     | 0       | 20,000    | 0        | 2,000 | 22,000 |          |                          |
|      |     |         |             |          |          | 0     |         |           |          |       |        |          |                          |
| :    | 3   | 《総合計》   |             |          |          | 0     | 0       | 20,000    | 0        | 2,000 | 22,000 |          |                          |
|      |     |         |             |          |          | 0     |         |           |          |       |        |          |                          |

### パターン④ 指定期間より後に請求処理が行われています。

| No. | 締日    | 請求先<br>請求先区分 | 工事          | 請求開始日<br>請求終了日 | 請求番号<br>前回締日 | 前回請求額 <br>  今回入金額 | 繰越金額 | 今回売上税抜金額 | 今回売上値引額 | 今回売上消費税 | 今回請求額  | 回収予定日    | 計算結果                  |
|-----|-------|--------------|-------------|----------------|--------------|-------------------|------|----------|---------|---------|--------|----------|-----------------------|
| 1   | 120 4 | 石川工業(株)      | 20010001-00 | 24/04/01       |              | 0                 | 0    | 20,000   | 0       | 2,000   | 22,000 | 24/05/31 | 指定期間より後に請求処理が行われています。 |
|     | 31日 - | その他          | 金沢ホール電気工事   | 24/04/30       |              | 0                 |      |          |         |         |        |          |                       |
| 2   |       | 《請求先計》       |             |                |              | 0                 | 0    | 20,000   | 0       | 2,000   | 22,000 |          |                       |
|     |       |              |             |                |              | 0                 |      |          |         |         |        |          |                       |
| 3   |       | 《総合計》        |             |                |              | 0                 | 0    | 20,000   | 0       | 2,000   | 22,000 |          |                       |
|     |       |              |             |                |              | 0                 |      |          |         |         |        |          |                       |

2024年5月1日発行

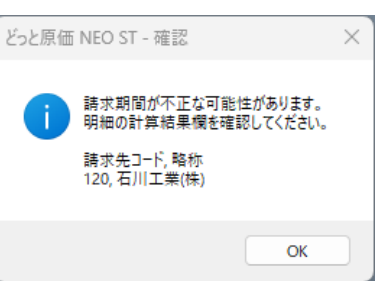

パターン① 指定期間以前に請求処理が行われていない伝票が存在します。

| No. | 締日    | 請求先<br>請求先区分 | 工事          | 請求開始日<br>請求終了日 | 請求番号<br>前回締日 | 前回請求額<br>今回入金額 | 繰越金額    | 今回売上税抜金額 | 今回売上値引額 | 今回売上消費税 | 今回請求額   | 回収予定日    | 計算結果                         |
|-----|-------|--------------|-------------|----------------|--------------|----------------|---------|----------|---------|---------|---------|----------|------------------------------|
| 1   | 120 2 | 石川工業(株)      | 20010001-00 | 24/05/01       |              | 0              | -22,000 | 0        | 0       | 0       | -22,000 | 24/06/30 | 指定期間以前に請求処理が行われていない伝票が存在します。 |
|     | 31日:  | その他          | 金沢ホール電気工事   | 24/05/31       | 24/05/31     | 22,000         |         |          |         |         |         |          |                              |

上図の場合、指定期間 [ 2024/05/01~31 ] で請求計算が行われていますが、期間より前の [ 2024/04/30 ] 以前に請求処理が行われていない伝票があります。

指定期間以前に請求処理が行われていない伝票を確認する場合は、サブツールバー「請求履歴表示」をクリックし、期間開始を"空欄"にします。 「表示」をクリックして、請求処理が行われていない期間がないか確認し、請求処理が行われていない期間から請求計算をかけ直してください。

| 🤷 請求履歴表示                      |                                                      |                                                          |
|-------------------------------|------------------------------------------------------|----------------------------------------------------------|
| ヘルプ 前へ 次へ 表示 引用 行挿入           | 行コピー 行貼付 行削除 カーツル 列幅解除 閉じる                           |                                                          |
| 💙 F1 🖤 F2 🖤 F3 🔍 F4 🧐 F5 🖏 F6 | 💐 F7 💐 F8 👘 F9 🏙 F10 👪 F11 💐 F12                     |                                                          |
| 🔋 請求締データクリア 🔋 請求締データクリア(一括)   |                                                      |                                                          |
| 表示順 💿 請求先順 🔾 請求終了日順 💿 昇順 🔾    | 降加原                                                  |                                                          |
| 請求終了日                         | ~ 24/05/31 💽                                         |                                                          |
|                               |                                                      |                                                          |
|                               |                                                      |                                                          |
| 請求先締日                         |                                                      |                                                          |
|                               |                                                      |                                                          |
| No. 請求先                       | 締日 請求開始日 請求終了日 請求番号 処理日                              | 例)請求処理の期間が飛んでいる                                          |
| 1 120 石川工業(株)                 | 31 24/02/01 24/02/29 75 24/05/08                     | $\rightarrow$ 2024/04/01 $\sim$ 30, 2024/05/01 $\sim$ 31 |
| 2 120   石川工業(株)               | <u>  31 ⊟   24/03/01   24/03/31   76  24/05/08  </u> | =====;==;============================                    |
|                               |                                                      |                                                          |

# パターン② 指定期間が登録済み請求期間と重複しています。

| Ma   |     |         |             | 請求開始日    | 請求番号     | 前回請求額  | <sup>校額</sup> 繰城全額 | 今回声 しおは今顔 | 今回吉 にはご顔 |   | へ同誌で顔  |          | =+答☆=甲                 |
|------|-----|---------|-------------|----------|----------|--------|--------------------|-----------|----------|---|--------|----------|------------------------|
| INU. | 締日  | 請求先区分   | Ŧ           | 請求終了日    | 前回締日     | 今回入金額  | 和不能检查之合只           |           |          |   |        |          | 可开起木                   |
| 1    | 120 | 石川工業(株) | 20010001-00 | 24/04/21 |          | 22,000 | 22,000             | 0         | 0        | 0 | 22,000 | 24/06/30 | 指定期間が登録済み請求期間と重複しています。 |
|      | 31日 | その他     | 金沢ホール電気工事   | 24/05/20 | 24/04/30 | 0      |                    |           |          |   |        |          |                        |

### 上図の場合、指定期間 [ 2024/04/21~5/20 ] で請求計算が行われていますが、請求期間が重複しているデータがあります。

サブツールバー「請求履歴表示」から、請求終了日を空欄にして「表示」をクリックし、登録済みの請求データをご確認の上、請求期間が正しいかご確認ください。

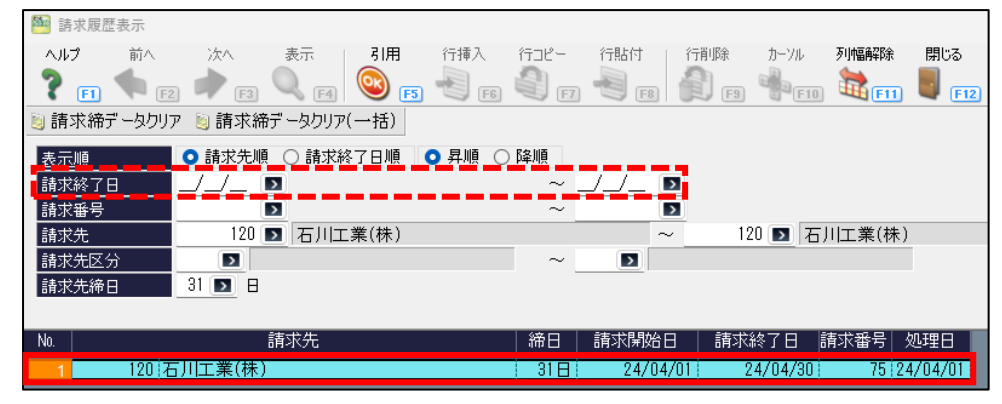

### パターン③ 指定期間が登録済み請求期間と重複しています。重複している請求処理をクリアして登録し直します。

| No   |                       | 請求先     | 一一五         | 請求開始日    | 請求番号     | 前回請求額 | 编载全额         | 今回志上税坊全額    | 今回志上値引翅 | 今回志 上消毒税      | 今回諸求類  | 同收予宁日    | 計管結果                     |  |  |
|------|-----------------------|---------|-------------|----------|----------|-------|--------------|-------------|---------|---------------|--------|----------|--------------------------|--|--|
| 140. | <sup>1</sup> 締日 請求先区分 |         | ¥           | 請求終了日    | 前回締日     | 今回入金額 | 175024312189 | 70000000000 |         | 7000CL/H301/L |        |          | ol <del>并</del> 师不       |  |  |
| 1    | 120                   | 石川工業(株) | 20010001-00 | 24/04/10 |          | 0     | 0            | 20,000      | 0       | 2,000         | 22,000 | 24/05/31 | 指定期間が登録済み請求期間と重複しています。   |  |  |
|      | 31日                   | その他     | 金沢ホール電気工事   | 24/04/30 | 24/04/30 | 0     |              |             |         |               |        |          | 重複している請求処理をクリアして登録し直します。 |  |  |

この警告メッセージが表示される場合は、請求終了日が同じ請求データが既に登録されています。警告メッセージの「OK」をクリックし、請求計算を進めると、 前回の請求終了日が同じ請求データがクリアされ、今回の指定期間で計算し直します。

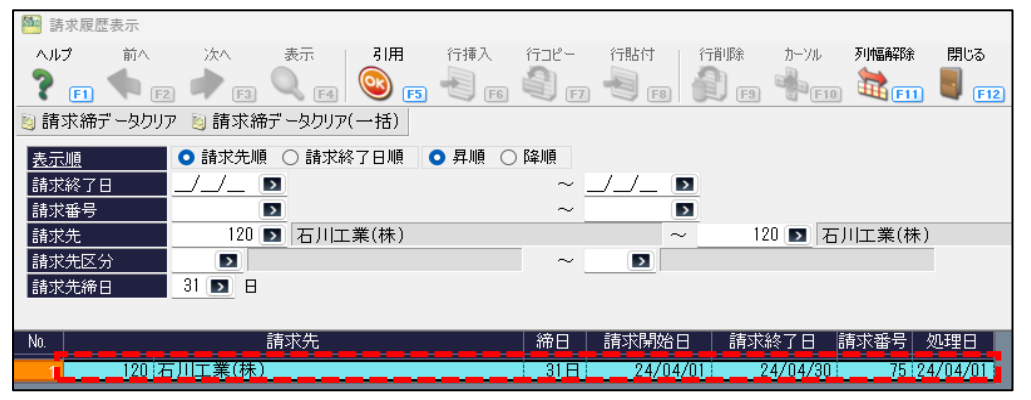

上図の場合、前回の請求データ [ 2024/04/01~30 ] がクリアされ、今回の指定期間 [ 2024/04/10~30 ] で登録されます。

# パターン④ 指定期間より後に請求処理が行われています。

| No. 🔬 🗖 |     | 請求先     |             | 請求開始日    | 請求番号 | 前回請求額 | 经品本代今-安百 | へ同志 L 裕坊 全額 | へ同志 しはご 顔 | 소미츠 나라크레   | 人同時七姻  | 同心子中口    | 計管注甲                  |
|---------|-----|---------|-------------|----------|------|-------|----------|-------------|-----------|------------|--------|----------|-----------------------|
| INU.    | 締日  | 請求先区分   |             | 請求終了日    | 前回締日 | 今回入金額 | 市市地址工作品  | フロルロ上的は火車台  |           | フロリビエノ日買が几 |        |          | 司尹阳木                  |
| 1       | 120 | 石川工業(株) | 20010001-00 | 24/04/01 |      | 0     | 0        | 20,000      | 0         | 2,000      | 22,000 | 24/05/31 | 指定期間より後に請求処理が行われています。 |
|         | 31日 | その他     | 金沢ホール電気工事   | 24/04/30 |      | 0     |          |             |           |            |        |          |                       |

上図の場合、指定期間 [ 2024/04/01~04/30 ] で請求計算が行われていますが、指定期間より未来の日付で請求データが登録されています。 サブツールバー「請求履歴表示」から、請求終了日を空欄にして「表示」をクリックし、指定期間以降に登録されている請求データをやり直してください。

| 🔤 請求履歴表示   |         |                   |           |            |        |        |        |         |            |
|------------|---------|-------------------|-----------|------------|--------|--------|--------|---------|------------|
| ヘルプ 前へ     | 次へ      | 表示引用              | 1 行挿入     | 行コピー       | 行貼付    | 行削除    | カーソル   | 列幅解除    | 閉じる        |
| 🥐 FI 🦘 E   | 2 🗭 F3  | 🔍 <sub>F4</sub> 💽 | <b>F5</b> | <b>(</b> ] |        | 🗿 F9 ( | F10    | E11     | <b>F12</b> |
| 🧃 請求締データクリ | ア 🧕 請求締 | データクリア(一括)        |           |            |        |        |        |         |            |
| 表示順        | ○ 請求先順  | ○ 請求終了日川          | 魚 💿 昇順 🔾  | )降順        |        |        |        |         |            |
| 請求終了日      |         | 2                 |           | ~ _        | ]_/_ 🗈 |        |        |         |            |
| 請求番号       |         | <b>&gt;</b>       |           | ~ _        |        | 1      |        |         |            |
| 請求先        | 120 🔳   | ▶ 石川工業(株          | )         |            | ~      | 120    | 国石     | 工業(株)   |            |
| 請求先区分      |         |                   |           | ~          |        |        |        |         |            |
| 請求先締日      | 1       |                   |           |            |        |        |        |         |            |
|            |         |                   |           |            |        |        |        |         |            |
| No.        | Ē       | <b></b><br>春求先    |           | 締日         | 請求開始E  | 請求終    | §7日 តំ | 青求番号│ ダ | 処理日        |
| 1 120 7    | 5川工業(株) |                   |           | 31日        | 24/04/ | 01 24  | /04/30 | 75 24   | /04/03     |
| 2 120 7    | 5川工業(株) |                   |           | 31日        | 24/05/ | 01 24  | /05/31 | 76 24   | /04/03     |

以上